# USER MANUAL APLIKASI E - CUTI

Badan Kepegawaian, Pendidikan dan Pelatihan Kota Semarang

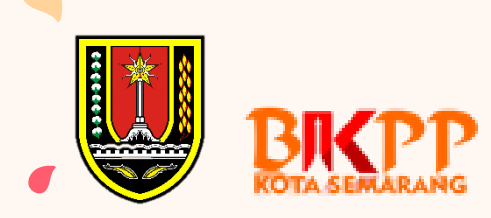

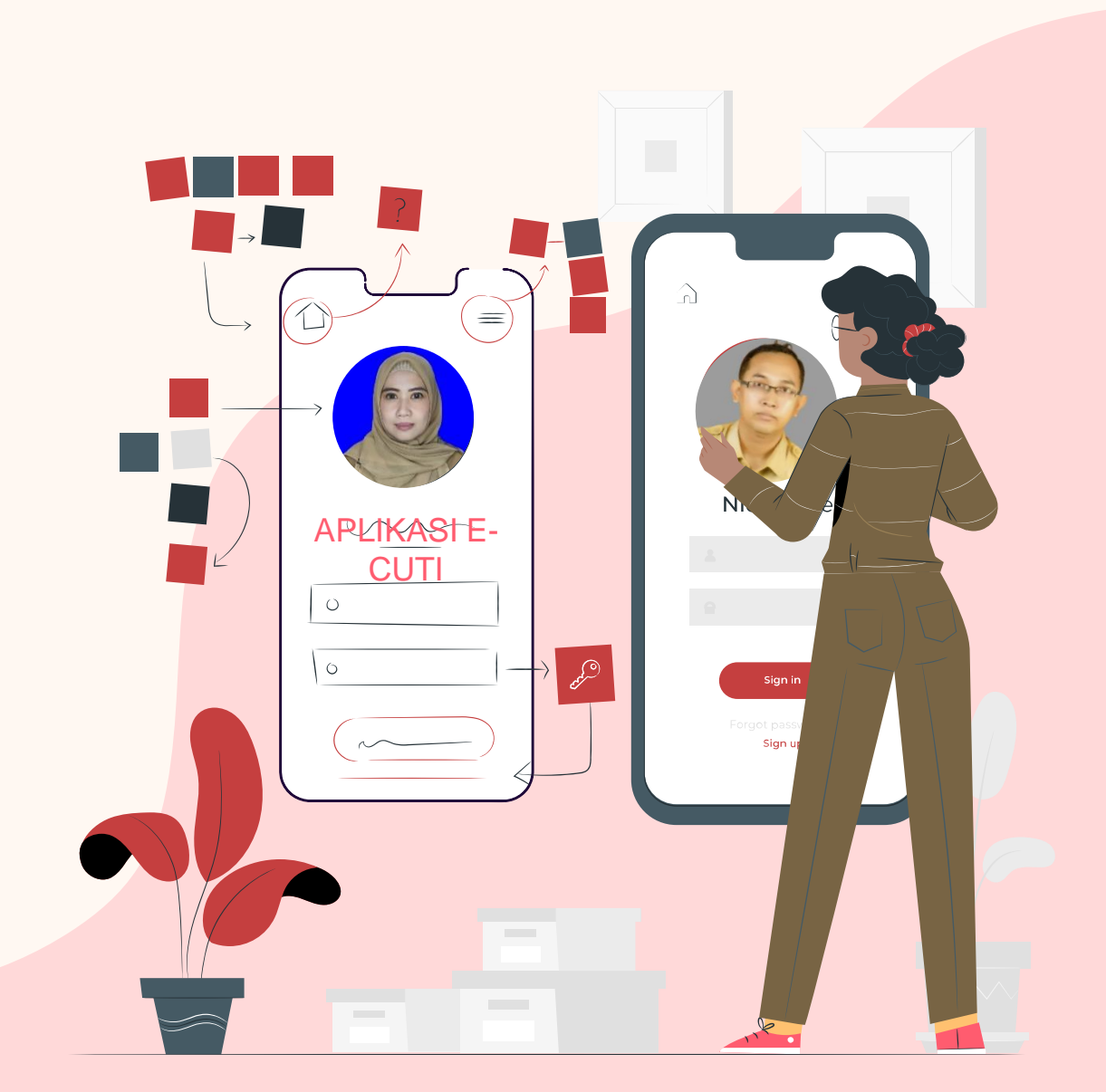

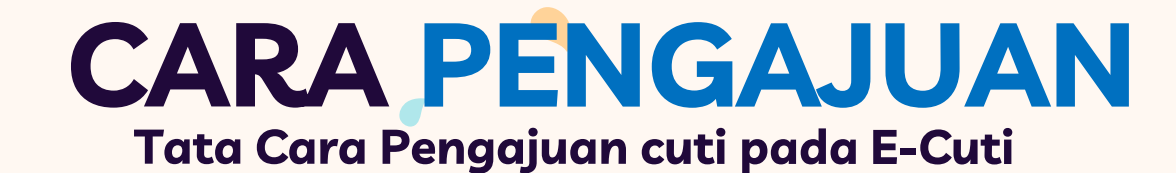

OPD

Login dengan username dan Password OPD sesuai dengan Single Sign On (SSO)

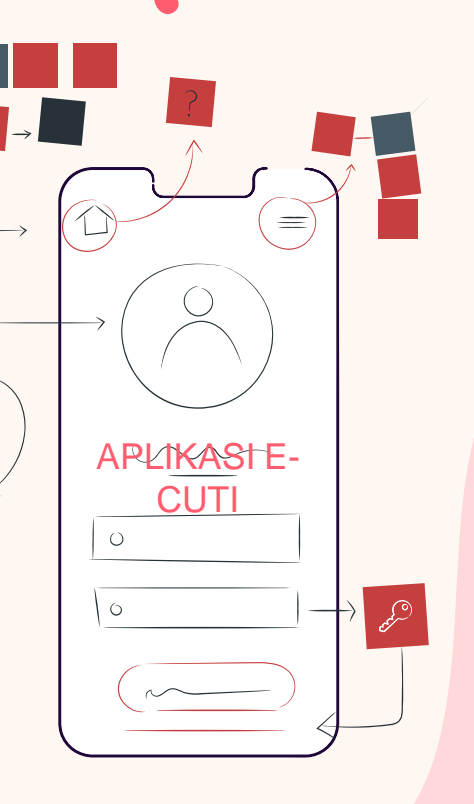

#### Personal

Login dengan username dan Password masing-masing ASN sesuai dengan Single Sign On (SSO)

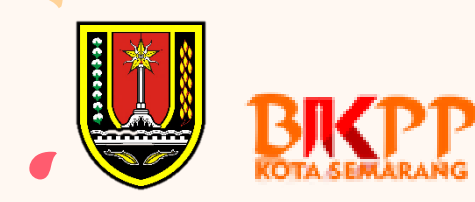

# **LOGIN PERSONAL**

#### https://simpatik.semarangkota.go.id/login

Halaman login Simpatik ini menggunakan username dan password Anda yang telah ada

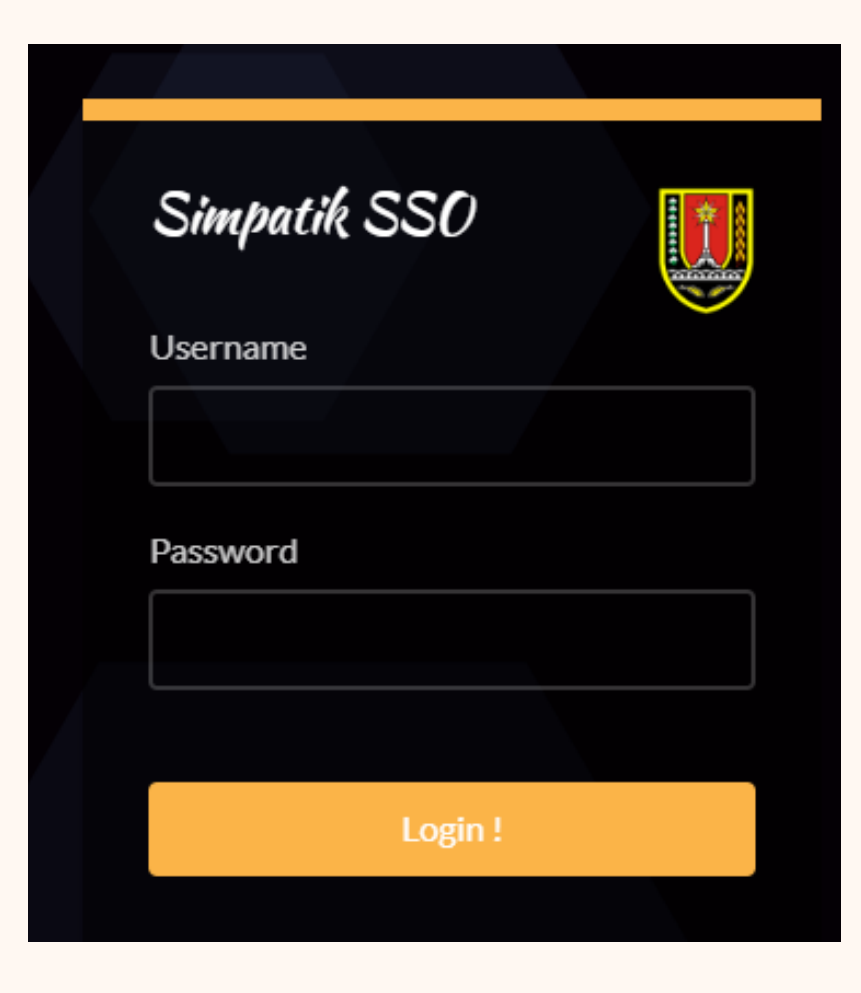

### HALAMAN SIMPATIK

|                                   |                                                                                                    | name Anne Ongrave |
|-----------------------------------|----------------------------------------------------------------------------------------------------|-------------------|
|                                   | 1. Applies to happed including path limit factors for<br>2.1 Magnetizing Registered International Mar (2013) |                   |
| BORANE                            | 80-1                                                                                                    | NOTED TRANSPORT   |
|                                   |                                                                                                    | 1 automatical and |
| Rought Project cost               | Hip Lanu                                                                                                    | 101.049           |
| Participation and a second second | -                                                                                                    |                   |
| Card Face                         | Terrari, Terrapi Liter                                                                                       | 1 100             |
| Cost IP                           | Apres .                                                                                                    |                   |
|                                   | dante:                                                                                                    | Lation            |
| Katurangan                        | Table Reality                                                                                                |                   |
| + firmery                         |                                                                                                    |                   |

|   |                                                                                                    |                                                                                                    | 2 |
|---|----------------------------------------------------------------------------------------------------|----------------------------------------------------------------------------------------------------|---|
|   |                                                                                                    |                                                                                                    |   |
|   |                                                                                                    | and the second second se |   |
| 1 |                                                                                                    |                                                                                                    |   |
| E |                                                                                                    |                                                                                                    |   |
|   |                                                                                                    |                                                                                                    |   |
|   | -                                                                                                    |                                                                                                    |   |
|   |                                                                                                    |                                                                                                    |   |
|   |                                                                                                    |                                                                                                    |   |
|   |                                                                                                    | A                                                                                                    |   |
|   |                                                                                                    | Red with                                                                                                    |   |
|   |                                                                                                    |                                                                                                    |   |
|   |                                                                                                    | Brann .                                                                                                    |   |
|   | Contraction of Contraction of Contra |                                                                                                    |   |
|   |                                                                                                    |                                                                                                    |   |
|   |                                                                                                    |                                                                                                    |   |
|   |                                                                                                    |                                                                                                    |   |
|   |                                                                                                    |                                                                                                    |   |
|   |                                                                                                    |                                                                                                    |   |
|   |                                                                                                    |                                                                                                    |   |
|   |                                                                                                    |                                                                                                    |   |
|   |                                                                                                    |                                                                                                    |   |

E-Cuti

| <br>Dashboard www.co                                                                                                    |
|----------------------------------------------------------------------------------------------------|
|                                                                                                    |
|                                                                                                    |
| to an and the second second se |
|                                                                                                    |
| Restor Lighton                                                                                                    |
| STATISTIK LAPANAN                                                                                                    |
|                                                                                                    |
|                                                                                                    |
| 1-                                                                                                    |
|                                                                                                    |
|                                                                                                    |
|                                                                                                    |
| <i>n</i>                                                                                                    |

Pada Halaman ini, pilih Aplikasi E-Cuti

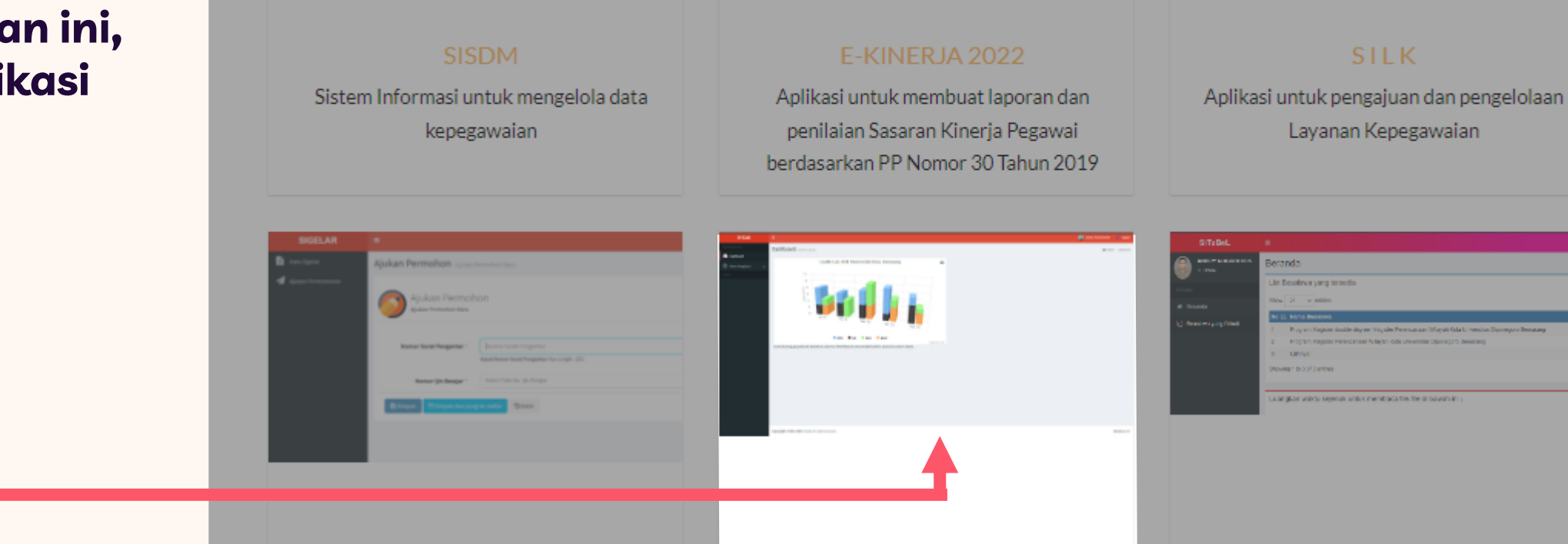

Aplikasi pengajuan tugas belajar.

#### HALAMAN DASBOARD

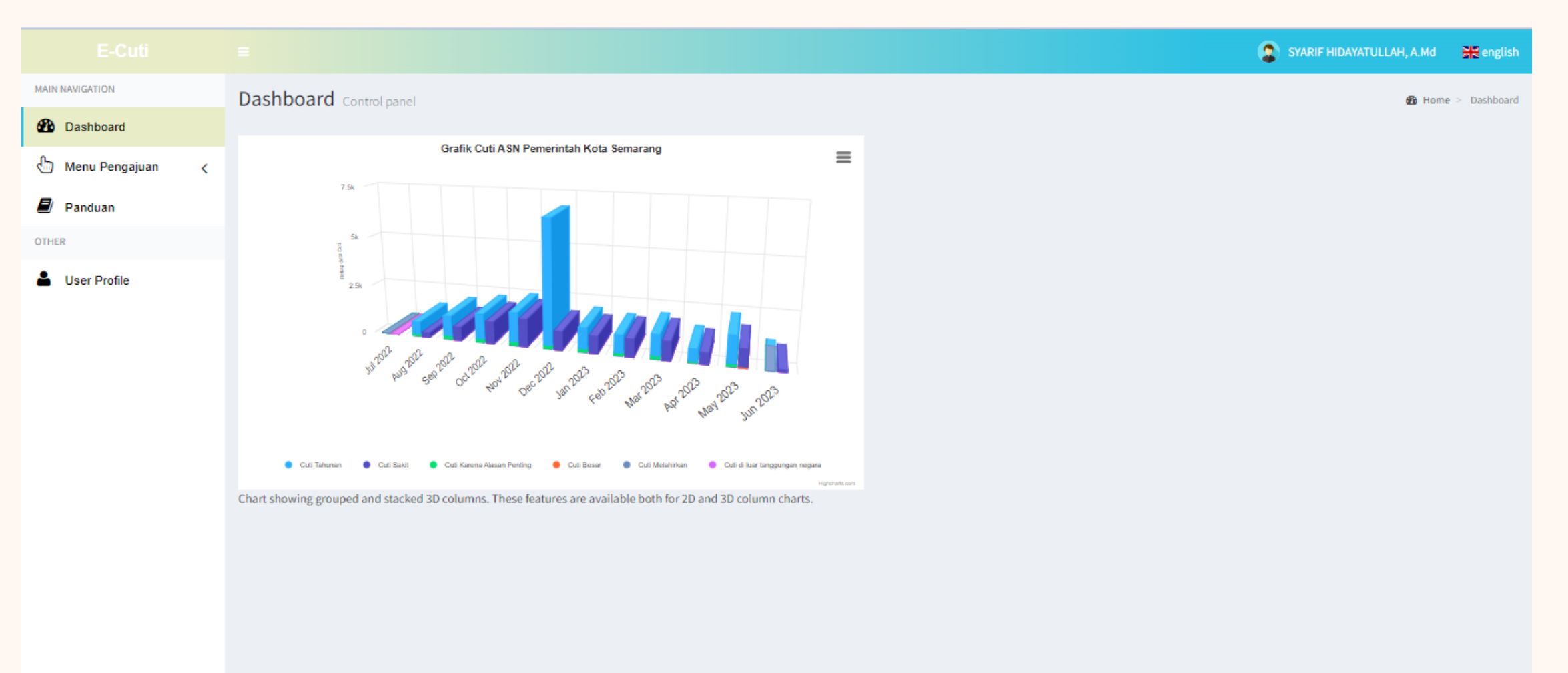

## **MENU PENGAJUAN CUTI**

| Klik                |
|---------------------|
| Add Pengajuan New   |
| Untuk mengajuan cut |

|                                                                                  | E SYARIF HIDAY                                                                                                    | 'ATULLAH, A.Md 🛛 💥 englis    |
|----------------------------------------------------------------------------------|----------------------------------------------------------------------------------------------------|------------------------------|
|                                                                                  | Pengajuan Register All                                                                                                    |                              |
| Menu Pengajuan <     Pengajuan Cuti     Cuti Sakit Lebih dari 14 Hari            | Pengajuan<br>Register All Pengajuan <i>Oltern</i>                                                                                                    | port XLS                     |
| <ul> <li>Verifikasi Pengajuan</li> <li>TTE Pengajuan</li> <li>Panduan</li> </ul> | Tandatangani         Nama   NIP         Tanggal   Jenis         File       Draft         Diajukan         Lokasi Kerja       Keperluan       Persyaratan       File TTE       Pada   St | n Created<br>tatus At Action |
| OTHER                                                                            | Pengajuan data is not available                                                                                                    |                              |
|                                                                                  | Bulk Apply Filter All                                                                                                    | Filter 3                     |

# TATA CARA PENGISIAN

| Data | a Pegawai   |                                                   |
|------|-------------|---------------------------------------------------|
|      | Nip *       | Nip 1<br>Input Nip Max Length : 20.               |
|      | Nama *      | Nama<br>Input Nama Max Length : 100.              |
|      | Opd *       | Opd<br>Input Opd Max Length : 60.                 |
|      | Jabatan *   | Jabatan<br>Input Jabatan Max Length : 60.         |
| Lok  | asi Kerja * | Lokasi Kerja<br>Input Unit Kerja Max Length : 60. |
| U    | nit Kerja * | Unit Kerja<br>Input Unit Kerja Max Length : 60.   |
| M    | lasa Kerja  | Tahun Bulan Input Masa Kerja                      |
|      | Telepon *   | Telepon 2                                         |
|      |             |                                                   |
|      |             |                                                   |

Data Atasan (Jika Pengajuan Cuti Besar diisi Kepala OPD)

| Nip Atasan        | Nip Atasan<br>Input Nip Atasan Max Length : 20.         | 3 |  |
|-------------------|---------------------------------------------------------|---|--|
| Nama Atasan       | Nama Atasan<br>Input Nama Atasan Max Length : 100.      |   |  |
| Jabatan<br>Atasan | Jabatan Atasan<br>Input Jabatan Atasan Max Length : 60. |   |  |

| Data Penandat                 | tangan (Jika Cuti Besar Diisi Kepala BKPP)                            |   |  |
|-------------------------------|-----------------------------------------------------------------------|---|--|
| Nip<br>Penandatangan          | Nip Penandatangan<br>Input Nip Penandatangan Max Length : 20.         | 4 |  |
| Nama<br>Penandatangan<br>*    | Nama Penandatangan<br>Input Nama Penandatangan Max Length : 100.      |   |  |
| Jabatan<br>Penandatangan<br>* | Jabatan Penandatangan<br>Input Jabatan Penandatangan Max Length : 60. |   |  |

| Data Cuti<br>Jenis Cuti * | Jenis cuti yang diambil                                  | 5 |
|---------------------------|----------------------------------------------------------|---|
| Tanggal<br>Diajukan *     | Tanggal Diajukan Tanggal Diajukan Input Tanggal Diajukan | 6 |
| Lamanya Cuti *            | Lamanya Cuti hari 👻                                      | 7 |
| Keperluan *               |                                                          |   |
|                           |                                                          | 8 |
| Alamat Selama<br>Cuti *   |                                                          |   |
|                           |                                                          |   |

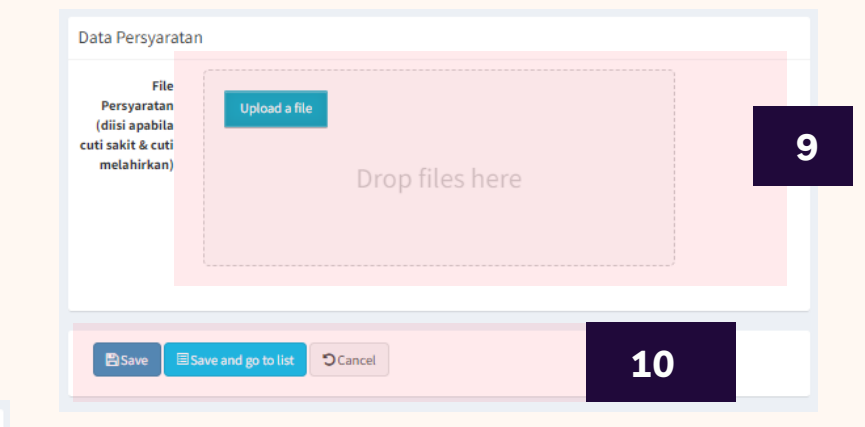

- 1. Pilih NIP Pegawai
- 2. Masukan No. Telp Pegawai
- 3. Masukan NIP Atasan Langsung
- 4. Masukan NIP Kepala OPD
- 5. Pilih Jenis Cuti ASN
- 6. Masukkan Rentang Hari Cuti
- 7. Masukan Lamanya Cuti
- 8. Isikan Keperluan dan Alamat Selama Cuti
- 9. Unggah Data Dukung Cuti
- 10. Klik Save/Save and go to list untuk menyimpan

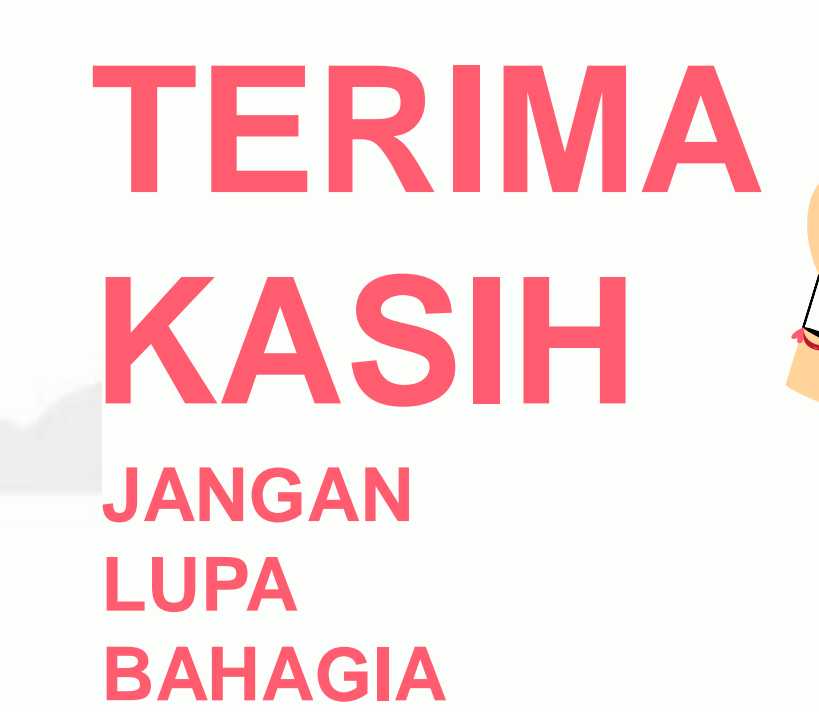